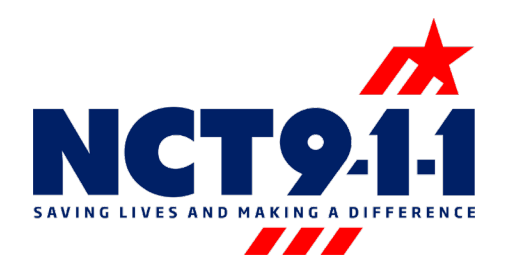

## Rapid Deploy Edge Step by Step Guide

Utilize the link to access the Rapid Deploy Edge platform from a Chrome or Firefox browser at this time Internet Explorer and Edge are not supported browsers and will not always work: <u>https://nct911.rpdy.io</u>

This is the log in page. To access Rapid Deploy Edge utilize the unique PSAP email and password provided by NCT911. An example of your PSAP email is <u>ALPD@NCT911.info</u>. The PSAP email will start with the PSAP 4-digit code that is on the 9-1-1 monitors. If you have forgotten your password submit a support ticket through the 9-1-1 system. Do not request a password reset through the Rapid Deploy website.

|        | ¥                                                   |     |  |
|--------|-----------------------------------------------------|-----|--|
|        | ·Welcome                                            |     |  |
| Log    | in to RapidDeploy to continue to NCTS<br>Dashboard. | 911 |  |
|        | Email address                                       |     |  |
| ß      | Password                                            | 0   |  |
| Forgot | password?                                           |     |  |
|        | Continue                                            |     |  |
|        | OR                                                  |     |  |
|        | Continue with rapiddeploy.com                       |     |  |
|        |                                                     |     |  |

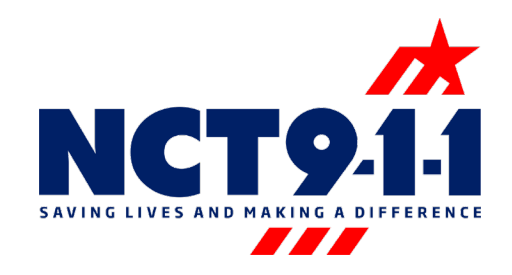

This is the main landing page. From this page you can acces call search, reports, and settings.

- On the right is the settings wheel
  - The settings wheel allows the ability to change the landing page layout.

| 🗙 RapidDeploy EDGE 🛛 🚍                               | *                    |          |                         |                       | 91                | 911opsteam@nct911.org<br>Report/lewer |
|------------------------------------------------------|----------------------|----------|-------------------------|-----------------------|-------------------|---------------------------------------|
| 911opsteam@nct911.org                                | Q Call Detail Search | ANI      | Date From<br>April 15th | Date To<br>April 15th |                   | \$                                    |
| APPLICATIONS 91                                      | Timestamp            | Location |                         |                       | Coll Taker        |                                       |
| <ul> <li>Call Search</li> <li>II. Reports</li> </ul> |                      |          |                         |                       |                   |                                       |
|                                                      |                      |          |                         |                       | Rows per page 10+ | 0-0 of 0 < >                          |

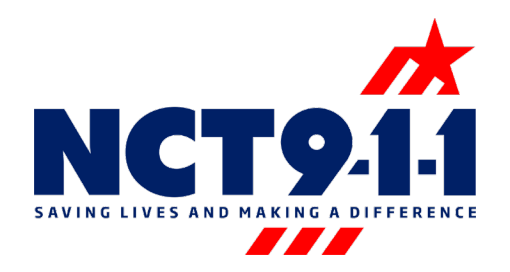

- In the toolbar on the left is call search . Call Search is utilized to look up a specific phone number by date.
  - Enter the number in the ANI field and adjust the date accordingly.
  - o If there is a record of that number calling 9-1-1 or integrated admin lines for that date it will appear in the middle of the screen.
  - $\circ$   $\;$  Select the desired call for additional call information.

| 💥 RapidDeploy EDGE 🛛 🚍 | *                           |                       |                        | 91                    | 911opsteam@nct911.org                                                                       |
|------------------------|-----------------------------|-----------------------|------------------------|-----------------------|---------------------------------------------------------------------------------------------|
| 911opsteam@nct911.org  | <b>Q</b> Call Detail Search | ANI<br>(817) 703-7869 | Date From<br>April 1st | Date To<br>April 17th | _ <                                                                                         |
| APPLICATIONS 91        | Timestamp                   |                       | Location               | Call Taker            | 1<br>1<br>1<br>1<br>1<br>1<br>1<br>1<br>1<br>1<br>1<br>1<br>1<br>1<br>1<br>1<br>1<br>1<br>1 |
| ९ Call Search          | 04/01/2020 14:49:19         |                       |                        | aherrmann             | - T                                                                                         |
| <b>ι</b> . Reports     |                             |                       |                        | Rows per page: 10▼    | 1-1 of 1 < >                                                                                |

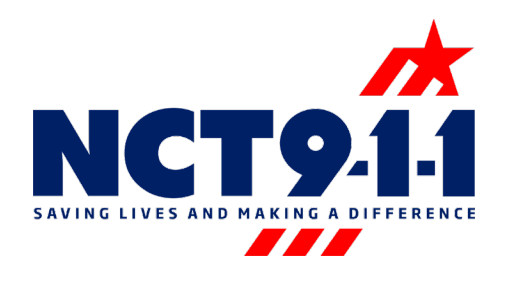

- Additional information can be found once the desired call is selected.
  - Call detail shows the date and time of the call, the PSAP, and if there was text involved.
  - Additional call information, call duration, caller information, location information, and a breakdown of the call events can be found on this screen as well.
  - Location information will only display on 9-1-1 calls.
  - Caller information will only display on 9-1-1 calls or on admin integrated sites that have caller ID on their admin lines.
  - $\circ$   $\;$  Click search results to go back to the previous screen

| 🔀 RapidDeploy 🛛 🔁 🗮   | *                                                                                                    |                                                                                                    | 91 911opsteam@nct911.org ~                                                  |
|-----------------------|----------------------------------------------------------------------------------------------------|----------------------------------------------------------------------------------------------------|-----------------------------------------------------------------------------|
| 911opsteam@nct911.org | ← SEARCH RESULTS                                                                                                    |                                                                                                    |                                                                             |
|                       | (i) Call Detail                                                                                                    |                                                                                                    | (A)                                                                         |
| 91<br>APPLICATIONS    | Created : 04/01/2020 14:49:19 PSAP : GREENVILLE POLICE DEPARTMENT                                                                                                    |                                                                                                    | 49<br>49                                                                    |
| ዲ Call Search         | TextType : N/A                                                                                                    |                                                                                                    |                                                                             |
| ılı Reports           | Type:       Admin         Trunk:       127_GREENVILLE         Line:       Admin         Phone:       (817) 703-7869         DNIS:       9995560430         Call Taker:       aherrmann         Position:       16         ALI Status:       Unknown | Duration           Set up Time :         04/01/2020 14:49:19           Process Time :         00:00:26           Taik :         00:00:25           Hold :         N/A | Caller Information Caller Name inva Location i Unknown Phone (817) 703-7869 |
|                       |                                                                                                    |                                                                                                    | Unique                                                                      |
|                       | 🗇 Call Events                                                                                                    |                                                                                                    |                                                                             |
|                       | Timestamp                                                                                                    | Event Description                                                                                                    | Call Taker                                                                  |
|                       | 04/01/2020 14:49:19                                                                                                    | Start Call                                                                                                    |                                                                             |
|                       | 04/01/2020 14:49:20                                                                                                    | Answer                                                                                                    |                                                                             |
|                       | 04/01/2020 14:49:20                                                                                                    | Answer                                                                                                    | ahermann                                                                    |
|                       | 04/01/2020 14:49:46                                                                                                    | End Call                                                                                                    |                                                                             |

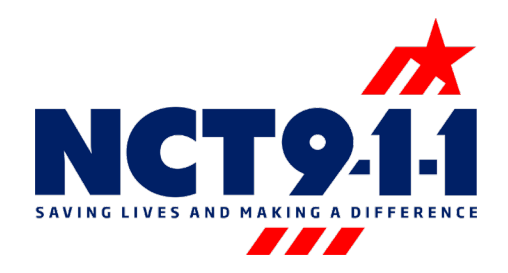

- In the toolbar on the left is reports. In Reports there are 26 preprogrammed reports available for all PSAPs.
  - To find a specific report, search the report by name in the search box or scroll through the list.
  - Once the desired report is found click on the report name to adjust the search settings.

| 🗙 RapidDeploy EDGE 🛛 🚍 | *                                 | 91 911opsteam@nct911.org<br>ReportViewer                                                                        |
|------------------------|-----------------------------------|----------------------------------------------------------------------------------------------------|
| 911opsteam@nct911.org  | Q Report Search Report Name       |                                                                                                    |
| APPLICATIONS 91        | Name                              | 1997 - 1997 - 1997 - 1997 - 1997 - 1997 - 1997 - 1997 - 1997 - 1997 - 1997 - 1997 - 1997 - 1997 - 1997 - 1997 - |
| ९ Call Search          | ALI Retransmit Statistics         |                                                                                                    |
| ili Reports            | Call Center Statistics            |                                                                                                    |
|                        | Call Statistics per Call Taker    |                                                                                                    |
|                        | Coll Statistics per ESN           |                                                                                                    |
|                        | Call Statistics per Session       |                                                                                                    |
|                        | Call Statistics per Time          |                                                                                                    |
|                        | Call Summary                      |                                                                                                    |
|                        | Call Taker Answer Time Statistics |                                                                                                    |
|                        | Call Time Statistics per Month    |                                                                                                    |
|                        | Coll Transfer Delay Summary       |                                                                                                    |
|                        | Coll Transfer Volume              |                                                                                                    |
|                        | Call Volume per Busiest Hour      |                                                                                                    |
|                        | Call Volume per Call Taker        |                                                                                                    |
|                        | Call Volume per Class of Service  |                                                                                                    |
|                        | Call Volume per ESN               |                                                                                                    |
|                        | Call Volume per Position          |                                                                                                    |

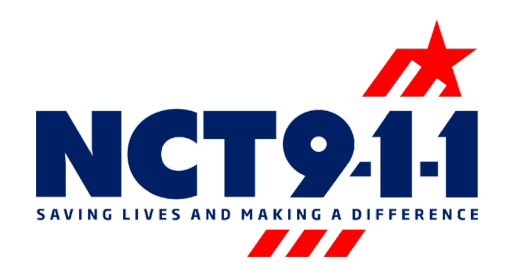

- Search settings can be adjusted once the desired report has been selected.
  - Each search setting is different depending on the type of report being ran. In this example the PSAP, call taker, text type, hour, and date can all be adjusted to refine the search.

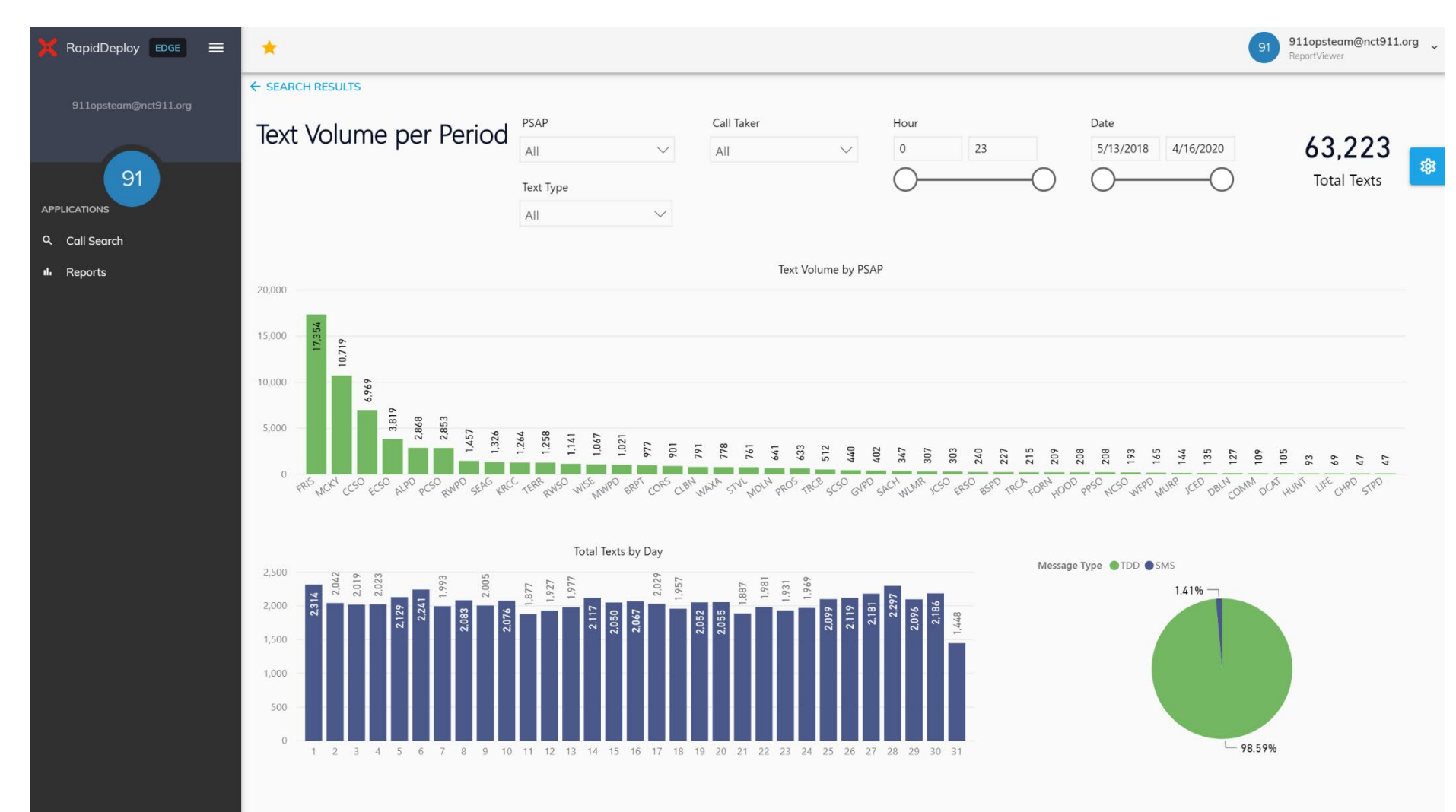

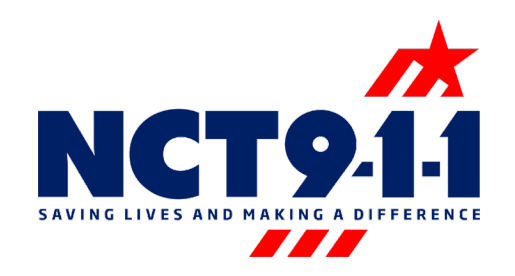

• For options to sort the report by ascending, descending, or for export options hoover over the graph in the report and utilize the more options pop up that appears.

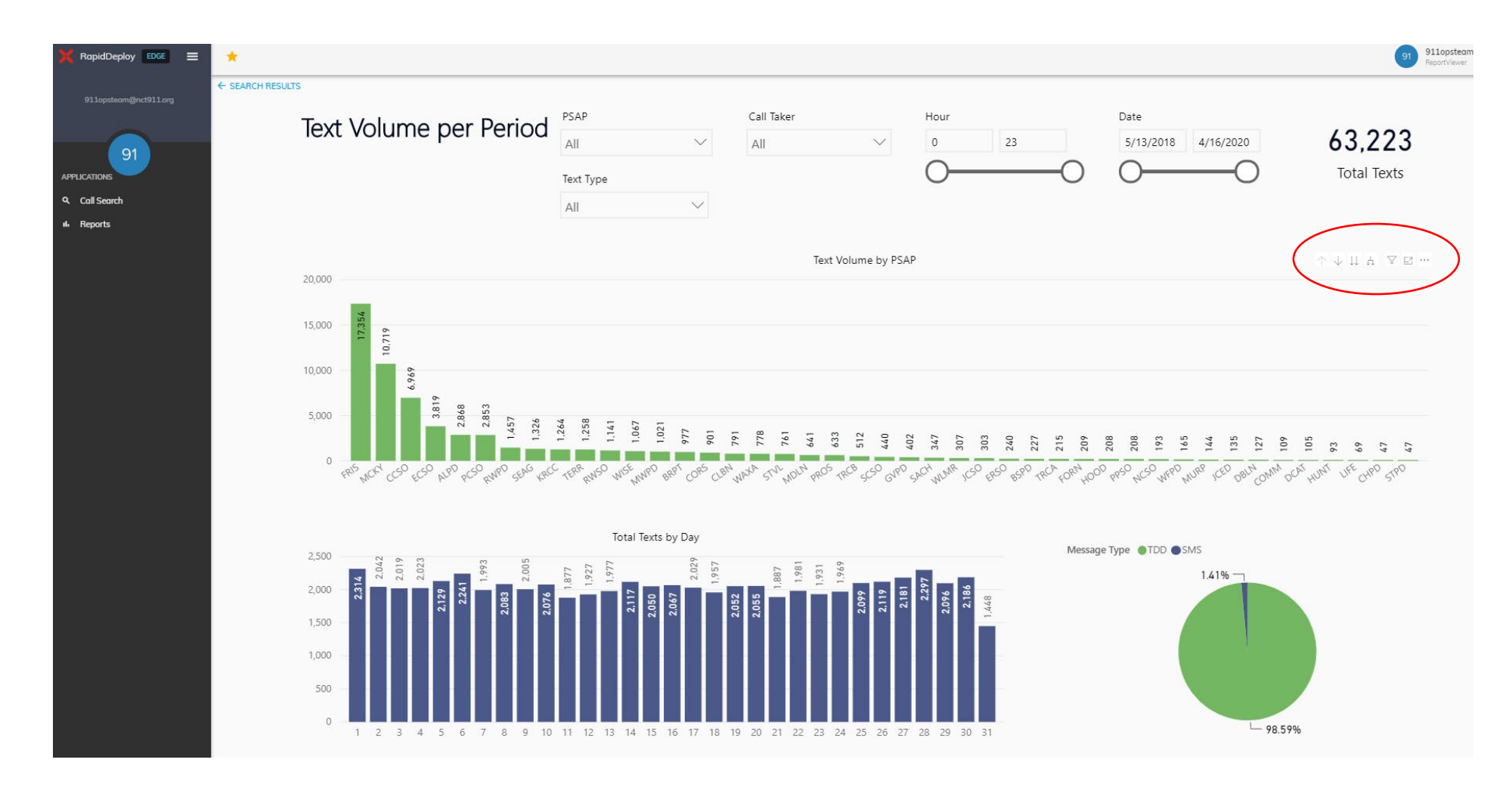

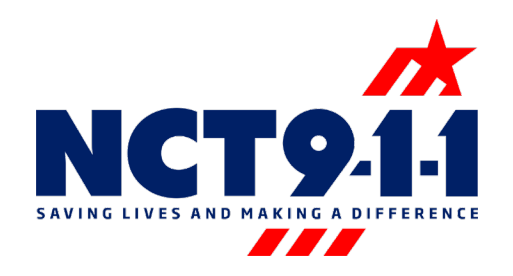

• On the right-hand side of the landing page is the settings wheel. The settings wheel allows the ability to change the layout of the landing page and reports page. Once the layout is changed it will remain that way for everyone from your PSAP that logs in.

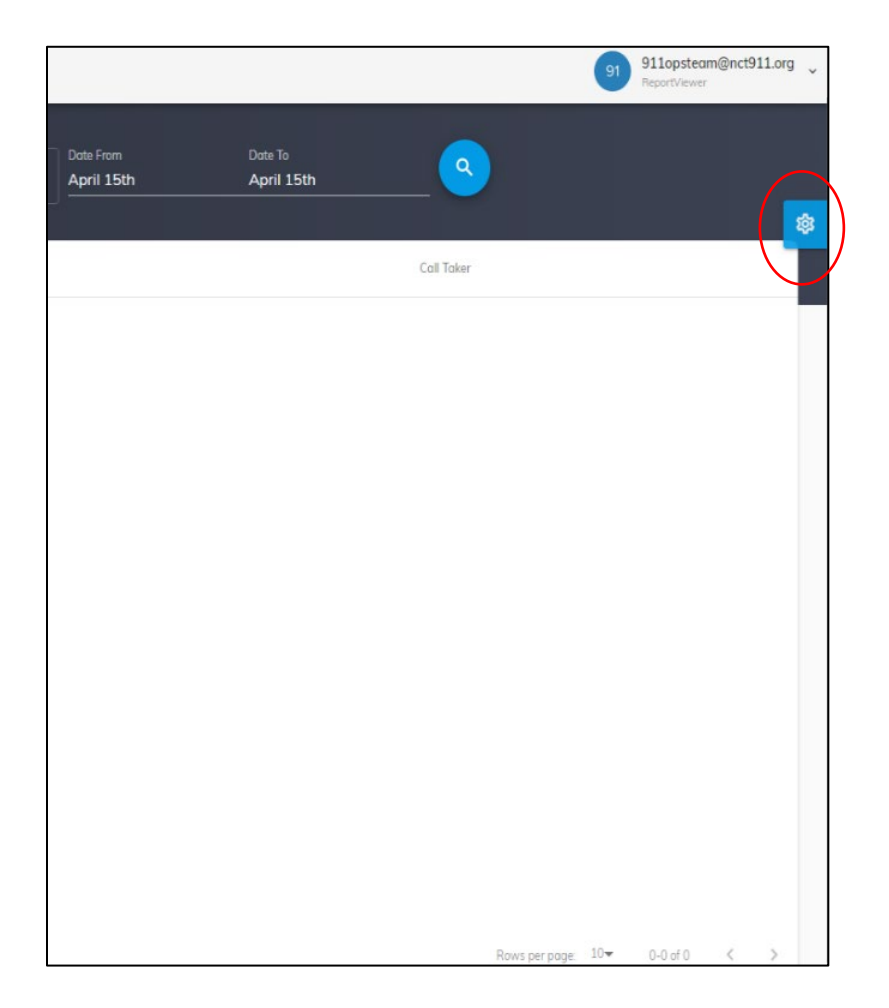

| ,<br>,                    |
|---------------------------|
|                           |
|                           |
| - Vertical                |
| - Horizontal              |
| - Horizontal              |
|                           |
| Full Width                |
| D                         |
| Oontent                   |
|                           |
| lay                       |
|                           |
| ed.                       |
|                           |
| ) Right                   |
|                           |
| ay                        |
|                           |
| O Static                  |
|                           |
| Below                     |
|                           |
| lay                       |
|                           |
| O Static                  |
|                           |
| Below                     |
| ombinations are available |
|                           |
|                           |
|                           |

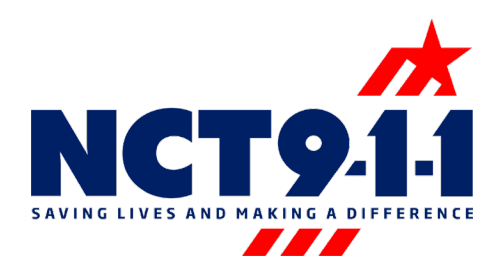

• To sign out from Rapid Deploy Edge select the drop down menu in the upper right hand corner of the screen.

| 🗙 RapidDeploy 🛛 😆 🚍   | *                    |     |        |                        |                       |   |            | 91 91<br>Rep          | 1opsteam@nct911.org<br>portViewer |
|-----------------------|----------------------|-----|--------|------------------------|-----------------------|---|------------|-----------------------|-----------------------------------|
| 911opsteam@nct911.org | Q Call Detail Search |     | ANI    | Date From<br>April 1st | Date To<br>April 17th | ٩ |            |                       | *                                 |
| APPLICATIONS          | Timestomp            | Lov | cation |                        |                       |   | Call Taker |                       |                                   |
| ۹ Call Search         |                      |     |        |                        |                       |   |            |                       | _                                 |
| III Reports           |                      |     |        |                        |                       |   |            |                       |                                   |
|                       |                      |     |        |                        |                       |   |            |                       |                                   |
|                       |                      |     |        |                        |                       |   |            |                       |                                   |
|                       |                      |     |        |                        |                       |   |            |                       |                                   |
|                       |                      |     |        |                        |                       |   |            |                       |                                   |
|                       |                      |     |        |                        |                       |   |            |                       |                                   |
|                       |                      |     |        |                        |                       |   |            |                       |                                   |
|                       |                      |     |        |                        |                       |   |            |                       |                                   |
|                       |                      |     |        |                        |                       |   |            |                       |                                   |
|                       |                      |     |        |                        |                       |   |            |                       |                                   |
|                       |                      |     |        |                        |                       |   |            |                       |                                   |
|                       |                      |     |        |                        |                       |   |            |                       |                                   |
|                       |                      |     |        |                        |                       |   |            |                       |                                   |
|                       |                      |     |        |                        |                       |   |            |                       |                                   |
|                       |                      |     |        |                        |                       |   |            | Rows per page: 10♥ 0- | -0 of 0 < >                       |
|                       |                      |     |        |                        |                       |   |            |                       |                                   |

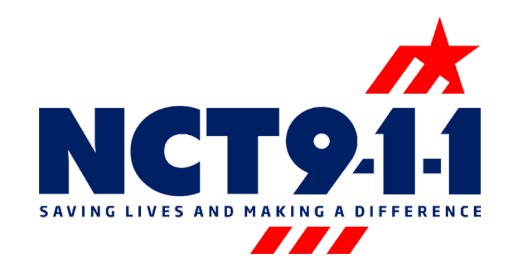

If you have any questions contact the Operations Team at <u>911OpsTeam@NCT911.org</u>.

If you experience any issues, contact NCT9-1-1 Support at <u>Support@NCT911.org</u> or 1-888-311-3911.

\*Do not contact Rapid Deploy for issues with Rapid Deploy Edge.